# brother

#### DCP-L2500D / DCP-L2520D / DCP-L2520DW / DCP-L2540DN / DCP-L2540DW / DCP-L2541DW / MFC-L2700D / MFC-L2700DW / MFC-L2701D / MFC-L2701DW / MFC-L2703DW

Guía de configuración rápida

No todos los modelos están disponibles en todos los países.

Los manuales más recientes están disponibles en Brother Solutions Center <u>solutions.brother.com/manuals</u>

Vea nuestros vídeos de preguntas más frecuentes para obtener ayuda con la configuración de su equipo Brother: <u>solutions.brother.com/videos</u>.

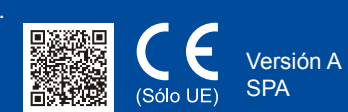

### Desembale el equipo y compruebe los componentes

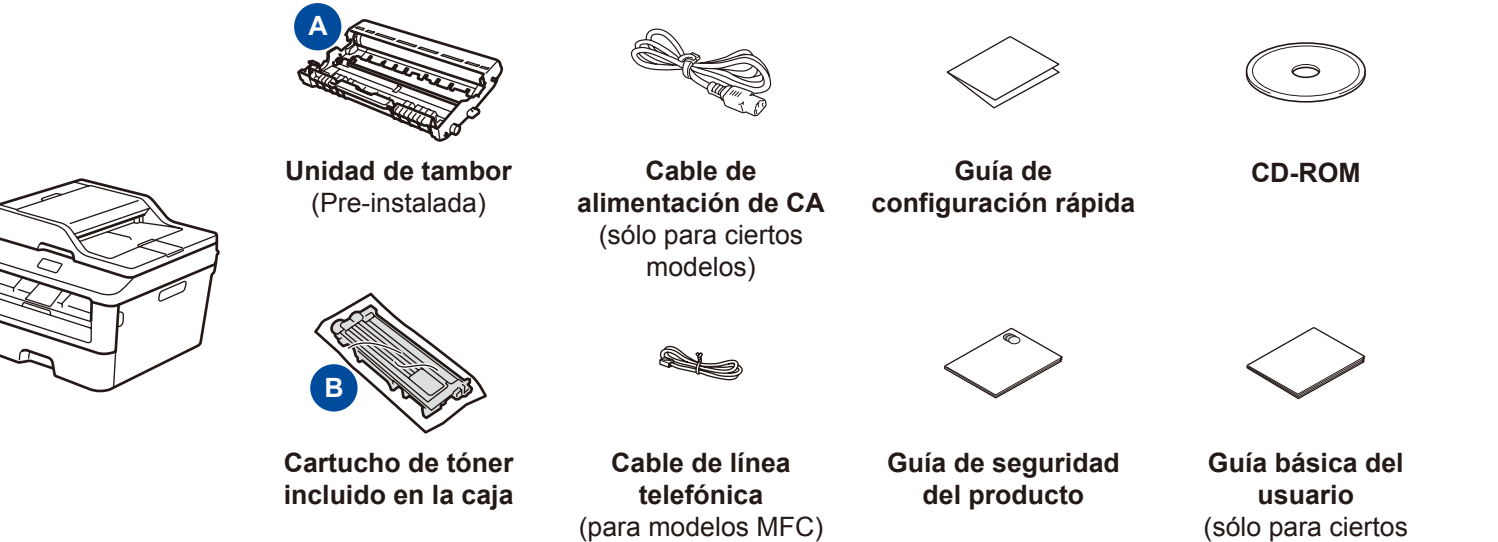

Lea la Guía de seguridad del producto primero y, a continuación, lea esta Guía de configuración rápida para consultar el procedimiento correcto de instalación.

### NOTA:

- Es posible que los componentes incluidos en la caja y el enchufe de CA varíen en función del país.
- Las ilustraciones de esta Guía de configuración rápida se basan en el MFC-L2700DW.
- Debe adquirir el cable de interfaz correcto para la interfaz que desea utilizar. Cable USB

Recomendamos el uso de un cable USB 2.0 (tipo A/B) de no más de 2 metros. Cable de red

Utilice un cable de par trenzado directo de categoría 5 (o superior) para redes Fast Ethernet 10BASE-T o 100BASE-TX.

# Retire los materiales de embalaje e instale el cartucho de tóner

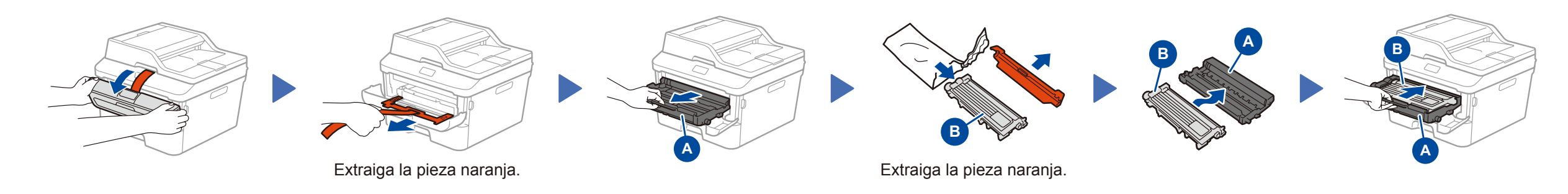

modelos)

# Cargue el papel en la bandeja de papel

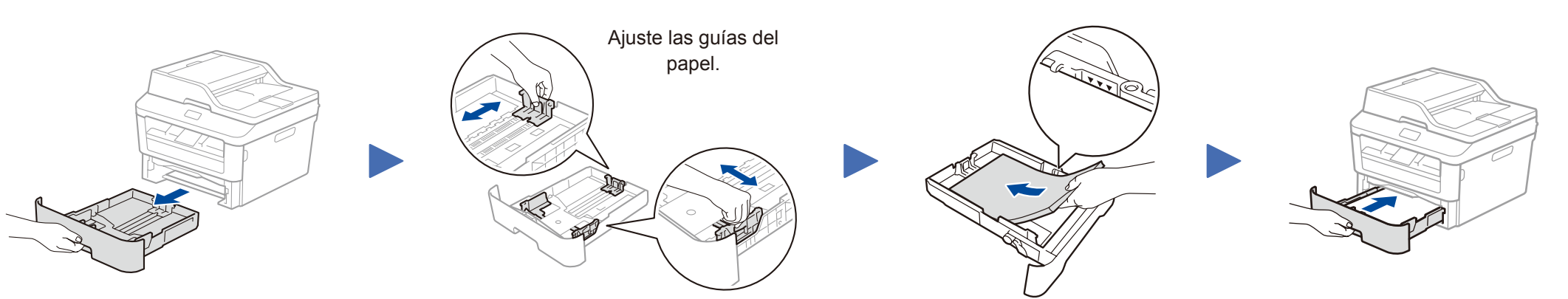

Seleccione su país/idioma (configuración inicial sólo)

The ender of envire the marking and the sure of the side of figures of

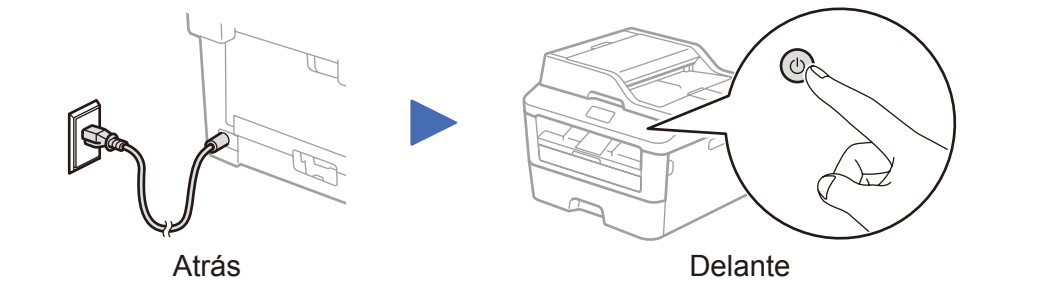

Tras encender el equipo, es posible que se le pida configurar su país o idioma (dependiendo del equipo).

Si es necesario, siga las instrucciones que aparecen en la pantalla.

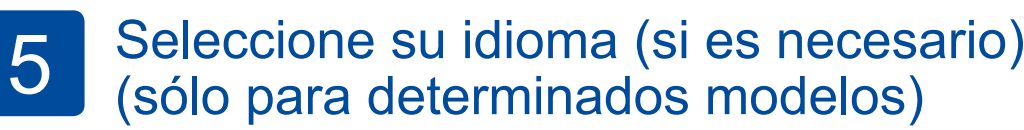

- 1. (Modelo DCP)
  - a. Pulse Menu.
  - b. Pulse ▲ o ▼ para visualizar Config. gral. y, a continuación, pulse OK.
  - c. Pulse ▲ o ▼ para visualizar Selec. Idioma y, a continuación, pulse OK.
  - (Modelo MFC) Pulse Menu, 0, 0.
- **2.** Pulse  $\blacktriangle$  o  $\blacktriangledown$  para seleccionar su idioma y, a continuación, pulse **OK**.
- 3. Pulse Parar.

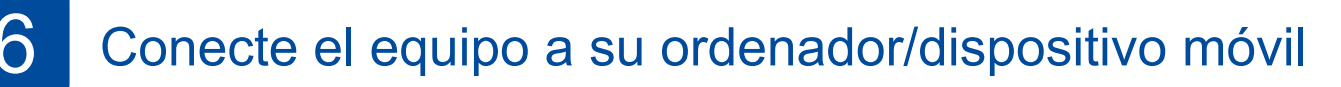

- Windows<sup>®</sup> PC con una unidad de CD-ROM, vaya al paso 6A
- Windows® PC sin una unidad de CD-ROM, vaya al paso 6B
- Macintosh, vaya al paso 6B
- Usuarios con dispositivos móviles con enrutador/punto de acceso compatible con WPS/AOSS™, vayan al paso 6C

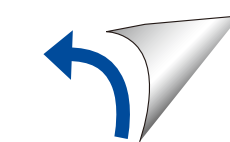

# Configuración utilizando el CD-ROM (Windows<sup>®</sup>)

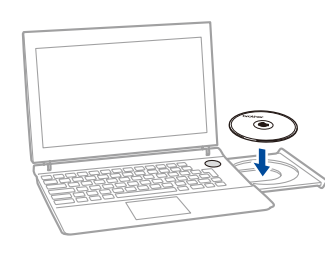

NOTA: Si la pantalla Brother no aparece automáticamente, vaya a Equipo (Mi PC). (Para Windows® 8: haga clic en el icono (Explorador de archivos) de la barra de tareas y, a continuación, vaya a Equipo.) Haga doble clic en el icono del CD-ROM y, a continuación, haga doble clic en start.exe.

| XXX-XXXXX                                                         | Multi-Function Center                                         | brother                                                                                  |
|-------------------------------------------------------------------|---------------------------------------------------------------|------------------------------------------------------------------------------------------|
| Menú superior                                                     |                                                               |                                                                                          |
| Paquete de software y o<br>(Incluye la configuración<br>cableada) | L-Pro Suite<br>controlador completo<br>n de red inalámbrica y | ontroladores del multifunción y<br>e(TM) PaperPort(TM) SE<br>instalados automáticamente. |
| Guías del usuario                                                 |                                                               |                                                                                          |
| Instalación persona                                               | alizada                                                       |                                                                                          |
| Más aplicaciones                                                  |                                                               |                                                                                          |
| Soporte técnico de                                                | Brother                                                       |                                                                                          |
| Registro en línea                                                 |                                                               |                                                                                          |
| 9 2001 2014 Busiless laduation 144 AA                             |                                                               |                                                                                          |

Siga las instrucciones que aparecen en la pantalla para continuar con la instalación hasta que aparezca la pantalla **Conecte el equipo** o **Tipo de Conexión**.

- Conecte el equipo: Siga las instrucciones que aparecen en la pantalla para continuar con la instalación.
- Tipo de Conexión:

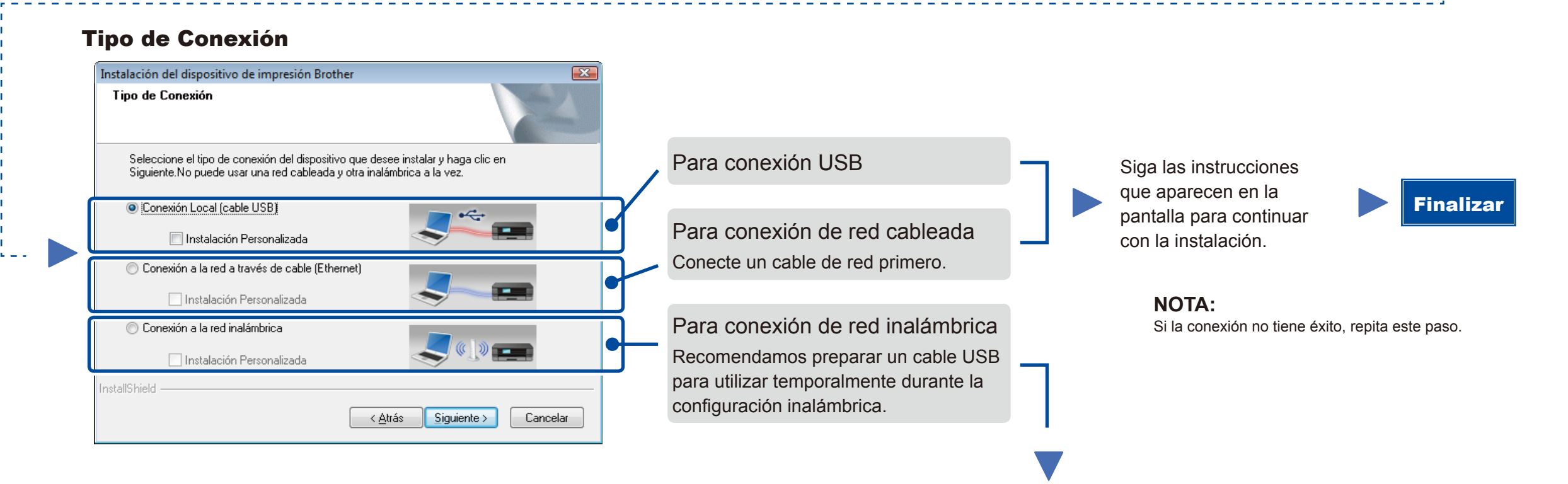

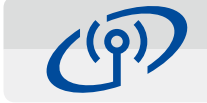

### Conexión de red inalámbrica

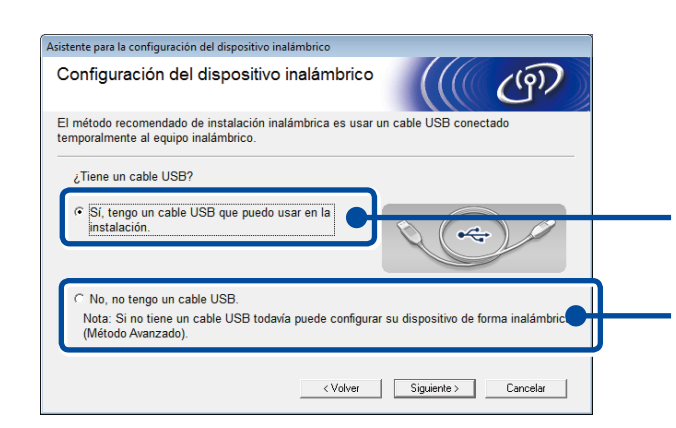

#### [Recomendada]

Seleccione esta opción si tiene un cable USB para utilizar temporalmente durante la configuración inalámbrica.

Seleccione esta opción si no tiene un cable USB.

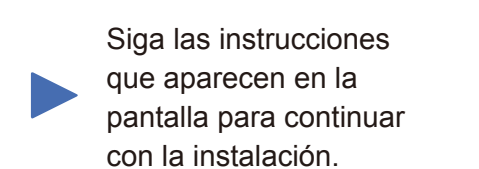

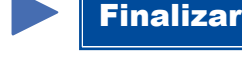

**Finalizar** 

**NOTA:** Si la conexión no tiene éxito, repita este paso.

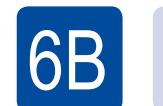

### Configuración sin utilizar el CD-ROM (Windows<sup>®</sup> sin unidad de CD-ROM o Macintosh)

Descargue el paquete de software y controlador completo desde Brother Solutions Center. (Para Windows<sup>®</sup>) <u>solutions.brother.com/windows</u>

(Para Macintosh) solutions.brother.com/mac

Una vez descargados el controlador y el paquete de software, siga las instrucciones que aparecen en la pantalla hasta que aparezca la pantalla **Tipo de Conexión**. Consulte **6A** *Configuración utilizando el CD-ROM (Windows<sup>®</sup>)*.

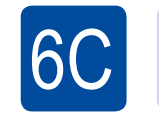

WiFi

হ

# Configuración inalámbrica de una sola pulsación para dispositivos móviles (modelos inalámbricos sólo)

Si su enrutador/punto de acceso LAN inalámbrico es compatible con la configuración inalámbrica automática (WPS/AOSS™), puede configurar su equipo sin utilizar un ordenador.

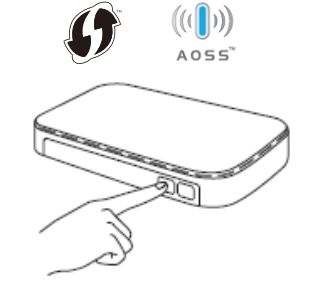

Pulse el botón WPS o AOSS™ en su enrutador/punto de acceso LAN inalámbrico.

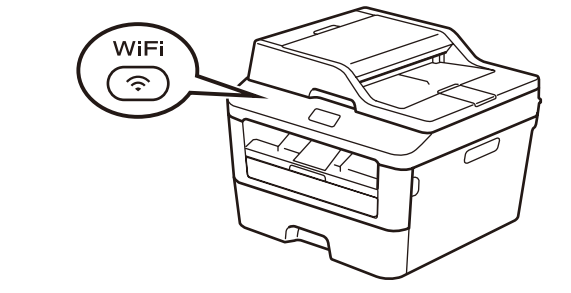

Pulse el botón WiFi de su equipo.

La configuración inalámbrica está ahora completada.

### NOTA:

Antes de poder utilizar el equipo con su dispositivo móvil, descargue "Brother iPrint&Scan".

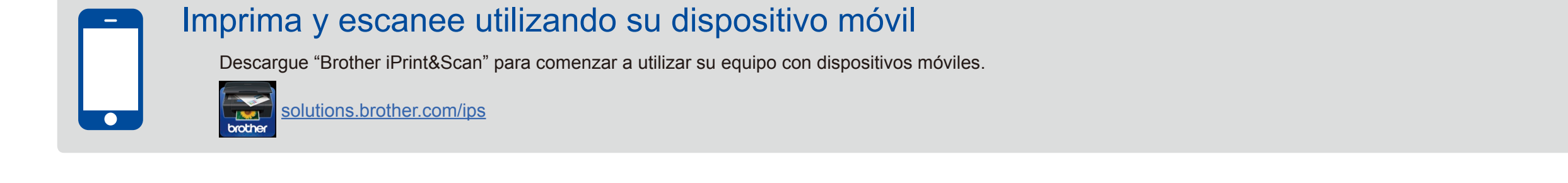